## Doble autenticación por medio de un mensaje de texto o una llamada vía celular:

La siguiente ocasión que te conectes fuera de la red de CFE, se te pedirá acceder a tu correo capturando tu cuenta y contraseña habitual, así como un elemento adicional de verificación.

Escribe tu usuario y contraseña:

(1)

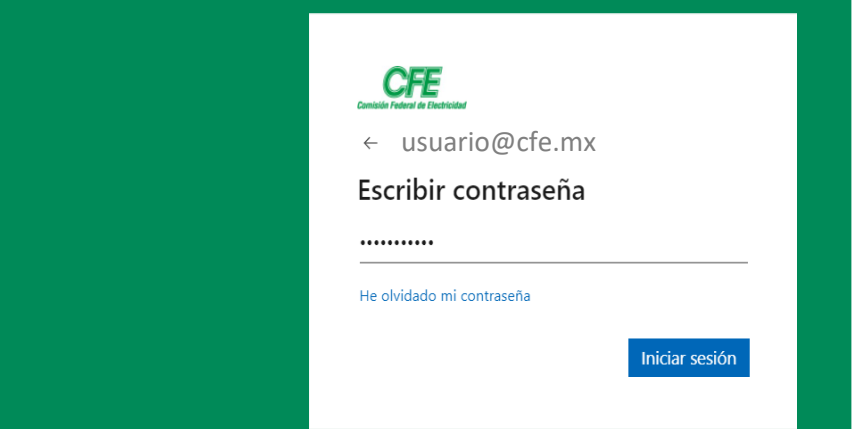

Si al asociar tu celular, seleccionaste la opción de enviar un mensaje 2 de texto:

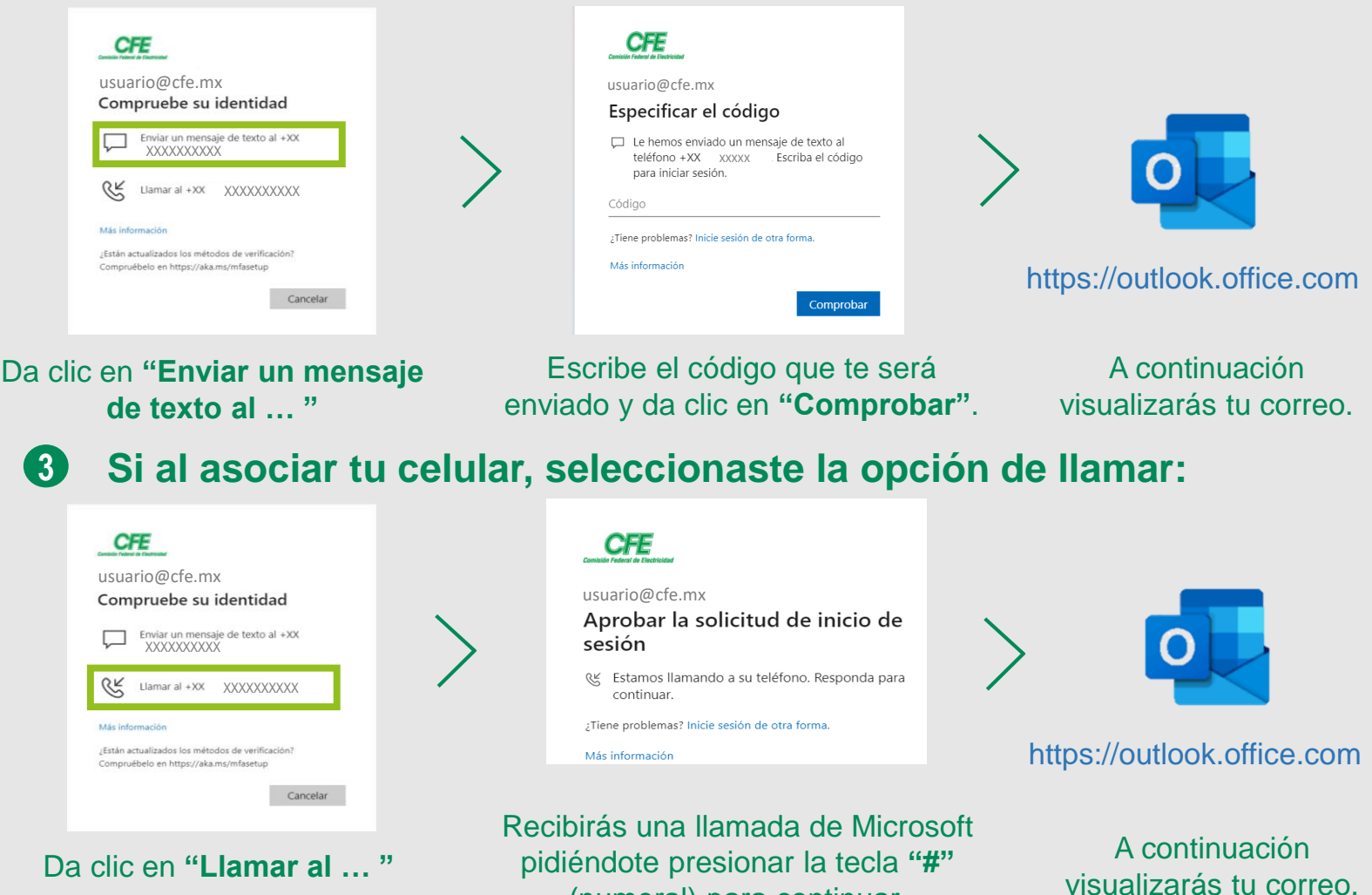

(numeral) para continuar.